# **Configure 3750 MLS to 3850 MQC Conversion of QoS**

# Contents

Introduction **Prerequisites Requirements Components Used Background Information** Overview for the Difference Between 3750 MLS QoS and 3850 MQC QoS 3750 QoS Model 3850 QoS Model Feature Detail Comparison Table Ingress Egress **Common QoS Show Commands** 3750 3850 3750 to 3850 QoS Conversion Sample Example 1: QoS Disabled 3750 3850 Example 2 : QoS Enabled Trust COS 3750 3850 **Example 3: QoS Enabled Trust DSCP** 3750 3850 Example 4: QoS Enabled with an Interface that Has a Set Policy <u>375</u>0 3850 Example 5: QoS Enabled with No MLS QoS Trust on Interface 3750 3850 Example 6: QoS Enabled with Change CoS/DSCP Queue Mapping <u>3750</u> 3850 **Example 7: MLS Enabled with DSCP Mutation** 3750 3850 Example 8: MLS QoS Enabled with Aggregate Policing 3750 3850 Example 9: MLS Enabled with Policing Mark Down 3750 3850 Example 10: MLS QoS Enabled with Queue-Limit Configuration <u>3750</u> 3850 Example 11: MLS QoS Enabled with Queue-Buffer Configuration

3750 3850 Example 12: MLS QoS Enabled with Bandwidth Configuration 3750 3850 Example 13: MLS QoS Enabled with Priority 3750 3850 Example 14: MLS QoS Enabled with Shaper Configuration <u>3750</u> 3850 Example 15 : MLS QoS Enabled with Bandwith 3750 3850 Example 16: HQoS <u>3750</u> 3850 **Related Information** 

# Introduction

This document describes the difference between 3750 Multilayer Switching (MLS) Quality of Service (QoS) and 3850 Switches with Modular QoS CLI (MQC).

# Prerequisites

## Requirements

Cisco recommends that you have knowledge of these topics:

- Cisco IOS® Software
- 3750 Multilayer Switching (MLS)
- Switches Modular QoS CLI (MQC)

## **Components Used**

This document is not restricted to specific software and hardware versions.

The information in this document was created from the devices in a specific lab environment. All of the devices used in this document started with a cleared (default) configuration. If your network is live, ensure that you understand the potential impact of any command.

# **Background Information**

This document also describes detailed information about conversion through sample configurations. This document only applies to the Wired QoS. This document is for networking professionals who are responsible for the design, implementation, or administration of a network that includes a standalone Cisco Catalyst 3850 Switch or a Cisco Catalyst 3850 Switch stack, referred to as the switch.

# **Overview for the Difference Between 3750 MLS QoS and 3850 MQC QoS**

The configuration of QoS in the 3850 line has been improved due to its implementation of MQC (universal QoS configuration model) configuration instead of the old MLS QoS (platform-dependent QoS configuration) commands from the 3750 and 3560 lines of switches.

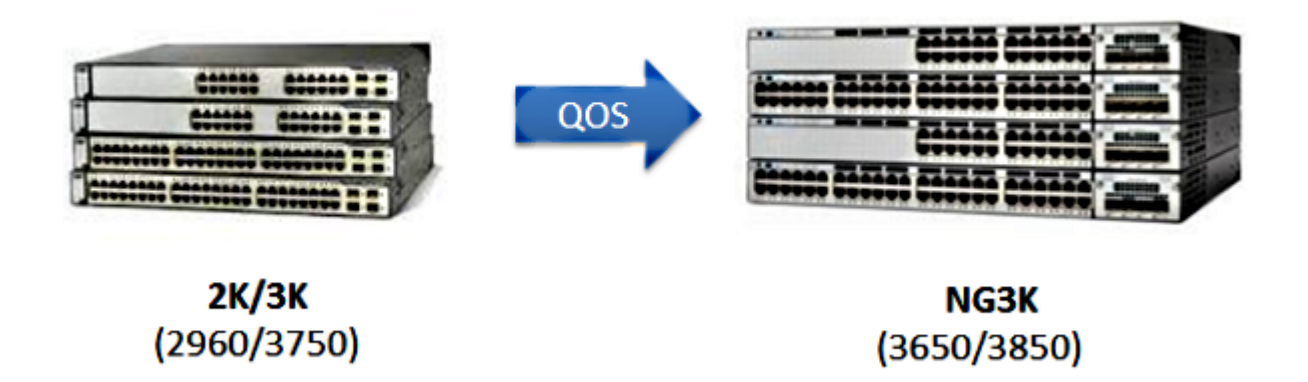

The main differences are highlighted in this table:

| Switch Type                       | 3750                                                  | 3850                                                            |
|-----------------------------------|-------------------------------------------------------|-----------------------------------------------------------------|
| Basic structure                   | MLS                                                   | MQC                                                             |
| QoS default                       | Disabled                                              | Enabled                                                         |
| Global config                     | Support MLS QoS<br>Support some of MQC at ingress     | Does not support MLS QoS<br>Support MQC [class-map, policy-map] |
| Interface config                  | Support MLS QoS config and some of MQC CLI at ingress | Attach the policy to the interface                              |
| Port trust default                | Disabled                                              | Enabled                                                         |
| Port Ingress                      | Classification/Policing/Marking/<br>Queuing           | Classification/Policing/marking<br>[NO Ingress Queuing !]       |
| Port Egress                       | Queuing                                               | Classification/Policing/marking/queuing                         |
| Switch Virtual<br>Interface (SVI) | Classification/Policing/Marking                       | Classification/Marking                                          |

| Ingress    |      |                        |
|------------|------|------------------------|
| SVI Egress | None | Classification/Marking |

It is important to recognize the main fundamental change in the QoS approach.

On the 3750, by default the QoS is disabled whereas on the 3850, it is enabled. Also in order to preserve Layer 2 (L2)/Layer 3 (L3) QoS marking on the 3750 platform, a trust configuration must be applied.

In the case of the 3850, all packets by default are trusted (the L2/L3 QoS marking is preserved), unless you change it with an application of a specific policy map on the ingress or egress interface.

## 3750 QoS Model

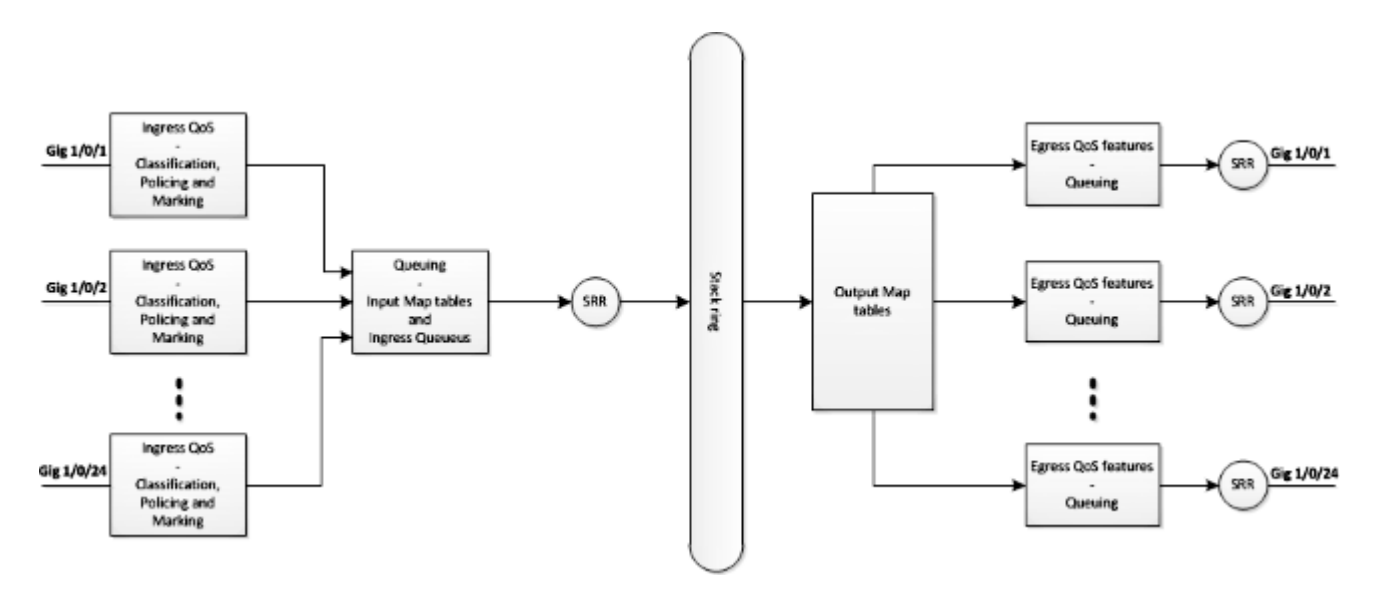

3850 QoS Model

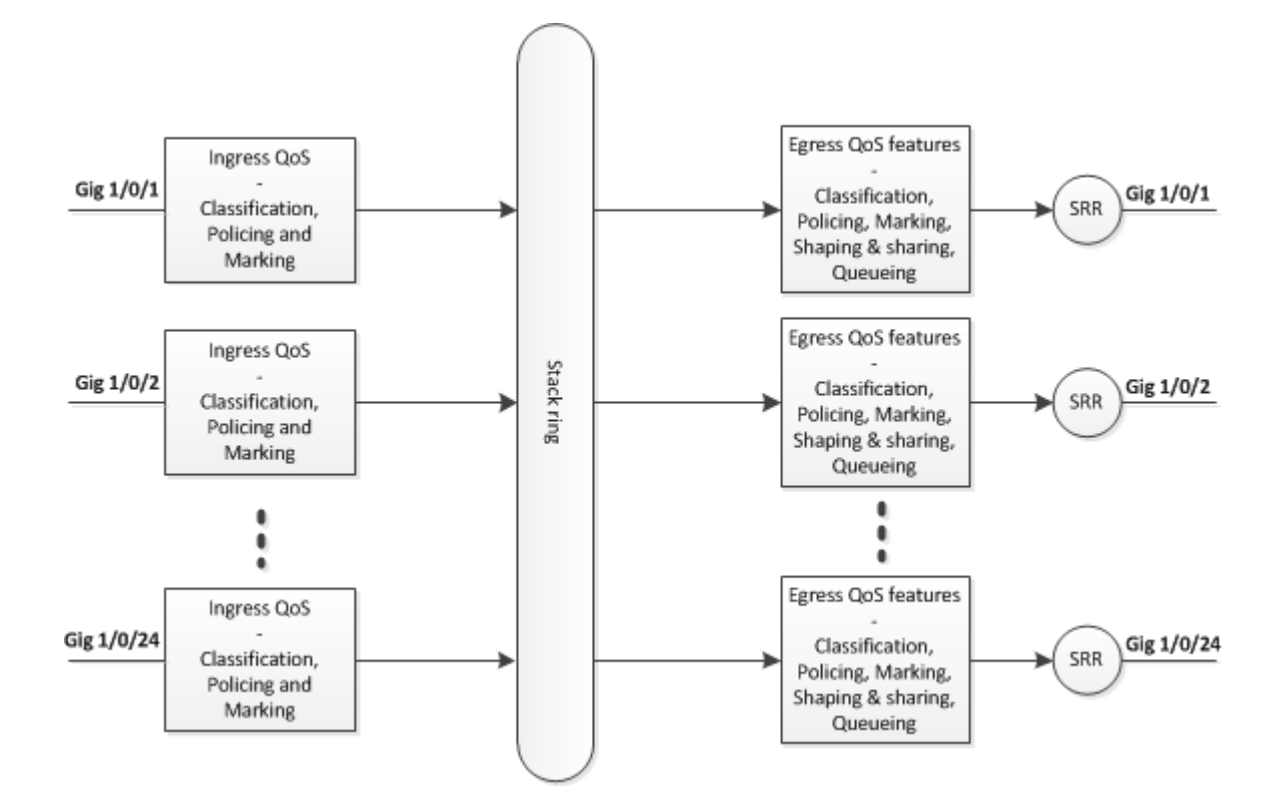

# **Feature Detail Comparison Table**

## Ingress

| Feature                             | 3750                                                                                                    | 3850                                                                                        |
|-------------------------------------|----------------------------------------------------------------------------------------------------|---------------------------------------------------------------------------------------------|
| Classification                      | Class-map match Differentiated Services Code Point<br>(DSCP), Precedence (Prec), Access Control List (ACL)<br>Supports both match-all and match-any | Class-map Class of Service<br>(CoS), Prec, DSCP, ACL<br>And VLAN<br>Supports match-any only |
| Marking<br>[unconditional set]      | Set DSCP and Prec                                                                                                    | Set CoS, Prec, DSCP and<br>QoS-group                                                        |
| Marking<br>[conditional<br>marking] | DSCP mutation                                                                                                    | Class-default table-map                                                                     |
| Policing                            | 1r2c                                                                                                    | 1r2c and 2r3c                                                                               |
| Policing                            | Policing exceeds mark-down                                                                                                    | Policing exceeds and                                                                        |

| markdown                   | [Only supports DSCP]                                | violates mark-down<br>[Supports CoS, DSCP, Prec<br>] |
|----------------------------|-----------------------------------------------------|------------------------------------------------------|
| Aggregate Policing         | Supports                                            | Agg-policing [one type of<br>HQoS]                   |
| Ingress Queuing            | Supports only on 3750 but does not support on 3750x | Does not support                                     |
| Hierarchical QoS<br>(HQoS) | VLAN based HQoS only                                | Port-based Agg-policing and<br>Per-VLAN (PV)         |

# Egress

| Feature                                           | 3750                                                                 | 3850                                                                                 |
|---------------------------------------------------|----------------------------------------------------------------------|--------------------------------------------------------------------------------------|
| Classification support for<br>none queuing action | Does not support                                                     | CoS, Prec, DSCP, QoS-group, ACL<br>and VLAN                                          |
| Classification support for queuing action         | CoS and DSCP                                                         | CoS, Prec, DSCP and QoS-group                                                        |
| Marking                                           | Does not support                                                     | Set CoS, Prec, and DSCP                                                              |
| Policing                                          | Does not support                                                     | 1r2c , 2r3c with exceed/violate mark down through table-map                          |
| Max number of queues<br>and queue types           | 1P3Q3T [ 4 queues]<br>Expedite queue-> Priority<br>queue             | 2P6Q3T [ up to 8 queues ]                                                            |
| Egress Queuing                                    | Share mode, shape mode,<br>queue-limit, priority and<br>queue-buffer | Bandwidth, bandwidth remaining, shaping, queue-limit, priority and queue-buffer      |
| HQoS                                              | Does not support                                                     | HQoS: Agg-policing, PV, Port-shaper and<br>Parent user shaper with child non-queuing |

|  | action |
|--|--------|
|  |        |

# **Common QoS Show Commands**

## 3750

Input show commands:

<#root>

show run class-map [name\_of\_class-map]

show run policy-map [name of policy-map]

show policy-map interface [interface\_name]

## General show commands:

<#root>

show mls qos maps

show mls qos maps <options>

show mls qos queue-set

show mls qos interface [interface\_name] queuing

show platform port-asic stats drop [interface\_name] statistics

show mls qos aggregate-policer

## 3850

<#root>

show run class-map [name\_of\_class-map]

```
show table-map [name_of_table-map]
```

show run policy-map [name\_of\_policy-map]

show policy-map interface [interface\_name]

show platform qos policies port sw [sw#]

show platform qos queue config interface\_type [interface\_name]

show platform qos queue stats interface\_type [interface\_name]

# 3750 to 3850 QoS Conversion Sample

| QoS Config                                                              | 3750<br>[Global] | 3750<br>[Interface]                                                  | 3850 *                                                                          | Sample<br>Link |
|-------------------------------------------------------------------------|------------------|----------------------------------------------------------------------|---------------------------------------------------------------------------------|----------------|
| QoS disable                                                             | No MLS QoS       | Two queues<br>Control-> queue (2)<br>Data -> queue (4)               | Egress with no<br>policy<br>Control -> queue(1)<br>Data -> queue(2)             |                |
| Trust or set at<br>ingress and egress<br>Queuing action<br>based on the | MLS QoS          | <b>a</b> )<br>MLS QoS trust CoS                                      | Egress queuing<br>policy classify on<br>CoS [ ingress need<br>config trust CoS] |                |
| ingress<br>Trust or set                                                 |                  | <b>b</b> )<br>MLS QoS trust DSCP                                     | egress queuing<br>policy classify on<br>DSCP                                    |                |
|                                                                         |                  | <b>c</b> )<br>Input policy with set action<br>to mark the DSCP value | Egress queuing<br>policy classify on<br>DSCP                                    |                |

|                           |                                                                                                    | <b>d</b> )<br>No MLS QoS trust config<br>[both CoS/DSCP can be<br>set zero]                                           | Input policy with<br>class-default<br>Set CoS/DSCP 0                                                    |  |
|---------------------------|----------------------------------------------------------------------------------------------------|----------------------------------------------------------------------------------------------------|----------------------------------------------------------------------------------------------------|--|
| CoS/DSCP queue<br>mapping | MLS QoS Shared<br>Round Robin (SRR)-<br>queue output [CoS-map/<br>DSCP-map]                                                                                                  | A, b, c and d can use the<br>corresponding new<br>mapping                                                             | Output explicit<br>classification<br>[CoS/DSCP] with<br>queuing action                                  |  |
| DSCP mutation             | MLS QoS DSCP<br>mutation                                                                                                    | Interface need<br>configuration<br>MLS QoS trust DSCP<br>MLS QoS DSCP-mutation<br>[name]                              | Interface input<br>policy with table-<br>map                                                            |  |
| Agg-policing              | MLS QoS<br>aggregatepolicing                                                                                                    | Need interface-level configuration                                                                                    | Agg-policing [one<br>type of HQoS]                                                                      |  |
| Police-markdown           | MLS QoS map policed-<br>DSCP [10] [11] to [63]                                                                                                    | Policing policy attaching<br>to interface, exceed not<br>drop, the global policed-<br>DSCP can take effect<br>[Input] | One table-map for<br>exceed and one<br>table-map forviolate<br>action of policing<br>[Input and output] |  |
| Queue-limit               | MLS QoS queue-set<br>output [1] threshold [1]<br>[100] [100] [50] [200]<br>1-> queue-set 1<br><1-> queue 1<br>Threshold 1<br>Threshold 2<br>Reserved buffer<br>Max threshold | Config queue-set [2]<br>[Default queue-set 1]                                                                         | Egress queuing<br>policy with queuing<br>action and queue-<br>limit configuration                       |  |
| Queue-buffers             | MLS QoS queue-set<br>output [1] buffers                                                                                                    | Interface config queue-set                                                                                            | Policy-map with<br>queuing action and<br>queue-buffers ratio                                            |  |

|                                           | [15] [25] [40] [20] |                                                                                                    | [0-100]                                                             |  |
|-------------------------------------------|---------------------|----------------------------------------------------------------------------------------------------|---------------------------------------------------------------------|--|
| Share/bandwidth                           | MLS QoS             | Interface level config<br>"SRR-queue bandwidth<br>share 1 30 35 5�<br>[Share mode]                                                          | Bandwidth in<br>policy-map                                          |  |
| <b>priority queue</b><br>[Expedite queue] | MLS QoS             | Interface level config<br>"priority-queue<br>outâ <b>€�</b> , this can make<br>corresponding queue-<br>set's 1st queue as<br>priority queue | Priority level 1 in<br>the policy-map                               |  |
| Shaper                                    | MLS QoS             | SRR-queue bandwidth<br>shape [shape mode]                                                                                                   | Shape average in policy-map                                         |  |
| Port-shaper                               | MLS QoS             | SRR-queue bandwidth<br>limit                                                                                                    | Port-shaper                                                         |  |
| HQoS                                      | MLS QoS             | SVI [attach policy to SVI]<br>and interface needs<br>configuration "MLS<br>QoS VLAN_based'                                                  | PV policy<br>And attach policy to<br>the port at input<br>direction |  |

# Example 1: QoS Disabled

| 3750 (Global<br>config) | 3750 (interface)                                  | 3850                                                                              |
|-------------------------|---------------------------------------------------|-----------------------------------------------------------------------------------|
| No MLS QoS              | Two queue [control one queue 2, data one queue 4] | Egress with no policy<br>[Control pkts in queue 1 and data packets<br>in queue 2] |

3750

<#root>

3750#

show mls qos

QoS is disabled

<- disable

QoS ip packet dscp rewrite is enabled

## 3750#

show mls qos interface gig1/0/1 statistics | b output queues enqueued

| output queue<br>queue: th | es enqueued:<br>reshold1 thr | ceshold2 t | hreshold3 |
|---------------------------|------------------------------|------------|-----------|
| queue 0:                  | 4                            | 0          | 0         |
| queue 1:                  | 0                            | 0          | 0         |
| <- control                |                              |            |           |
| queue 2:                  | 0                            | 0          | 0         |
| queue 3:                  | 0                            | 0          | 0         |
| <- data                   |                              |            |           |

output queues dropped:

| 0 | 0           | 0 |
|---|-------------|---|
| 0 | 0           | 0 |
|   |             |   |
| 0 | 0           | 0 |
| 0 | 0           | 0 |
|   |             |   |
|   |             |   |
|   | 0<br>0<br>0 |   |

| Policer: | Inprofile: | 0 OutofProfile: | 0 |
|----------|------------|-----------------|---|
| FUIICEI. | inprovine. | U UULUIFIUIIIE. | v |

## 3850

<#root>

3850#

show run interface gig1/0/1

interface GigabitEthernet1/0/1
end

## 3850#

show platform qos queue config gigabitEthernet 1/0/1 sw 1

| DA <sup>-</sup> | TA Po<br>Drain | rt:<br>Fas | 21 GPN<br>t:Disa | N:1 /<br>abled | AFD:D:<br>d Por | isak<br>tSo† | oled Qo<br>ftStart | SMap<br>:1 - | :0 HW<br>600 | Queu      | es: 2 | 168 -  | 175     |         |
|-----------------|----------------|------------|------------------|----------------|-----------------|--------------|--------------------|--------------|--------------|-----------|-------|--------|---------|---------|
| ]               | DTS H          | ardı       | max              | Soft           | tmax            | Poi          | rtSMin             | Glbls        | SMin         | Port      | StEnd | <br>d  |         |         |
| 0               | 1              | 5          | 120              | 6              | 480             | 0            | 0                  | 0            | 0            | 0         | 800   | 0      |         |         |
| <-              | cont           | rol        |                  |                |                 |              |                    |              |              |           |       |        |         |         |
| 1               | 1              | 4          | 0                | 7              | 720             | 2            | 480                | 2            | 180          | 2         | 800   | 0      |         |         |
| <-              | data           |            |                  |                |                 |              |                    |              |              |           |       |        |         |         |
| 2               | 1              | 4          | 0                | 5              | 0               | 0            | 0                  | 0            | 0            | 0         | 800   | 0      |         |         |
| 3               | 1              | 4          | 0                | 5              | 0               | 0            | 0                  | 0            | 0            | 0         | 800   | 0      |         |         |
| 4               | 1              | 4          | 0                | 5              | 0               | 0            | 0                  | 0            | 0            | 0         | 800   | 0      |         |         |
| 5               | 1              | 4          | 0                | 5              | 0               | 0            | 0                  | 0            | 0            | 0         | 800   | 0      |         |         |
| 6               | 1              | 4          | 0                | 5              | 0               | 0            | 0                  | 0            | 0            | 0         | 800   | 0      |         |         |
| /<br>           | 1<br>riari     | 4<br>+     | 0<br>Char        | 5              | 0<br>nhara      | 4            | 0<br>Waight        | 0            | 0<br>ning    | 0<br>stop | 800   | 0      |         |         |
| P.              |                |            |                  |                |                 | יר<br>י      | weight             |              | артпд<br>    | _step     |       |        |         |         |
| 0               |                | 0          | Sh               | nared          | b               |              | 50                 |              |              | 0         |       |        |         |         |
| 1               |                | 0          | Sh               | nared          | b               |              | 75                 |              |              | 0         |       |        |         |         |
| 2               |                | 0          | Sh               | nared          | b               |              | 10000              |              |              | 179       |       |        |         |         |
| 3               |                | 0          | Sh               | nared          | b b             |              | 10000              |              |              | 0         |       |        |         |         |
| 4               |                | 0          | Sr               | nared          | d               |              | 10000              |              |              | 0         |       |        |         |         |
| 5               |                | 0          | Sr               | lared          | ג               |              | 10000              |              |              | 102       |       |        |         |         |
| 6<br>7          |                | 0          | SI<br>SI         | arec           | L<br>L          |              | 10000              |              |              | 192       |       |        |         |         |
| /               |                | v          | JI               | arec           | J               |              | 10000              |              |              | U         |       |        |         |         |
|                 | Weig           | ht0        | Max_T            | ⊺h0 №          | 1in_Tl          | n0 V         | Weigth1            | Max_         | _Th1         | Min_T     | h1 We | eight2 | Max_Th2 | Min_Th2 |
| 0               |                | 0          | 47               | 78             | (               | 0            | 0                  | Į,           | 534          |           | 0     | 0      | 600     | 0       |
| 1               |                | 0          | 57               | 73             | (               | 0            | 0                  | e            | 541          |           | 0     | 0      | 720     | 0       |
| 2               |                | 0          |                  | 0              | (               | 0            | 0                  |              | 0            |           | 0     | 0      | 0       | 0       |
| 3               |                | 0          |                  | 0              | (               | 0            | 0                  |              | 0            |           | 0     | 0      | 0       | 0       |
| 4               |                | 0          |                  | 0              | (               | 0            | 0                  |              | 0            |           | 0     | 0      | 0       | 0       |
| 5               |                | 0          |                  | 0              | (               | 0            | 0                  |              | 0            |           | 0     | 0      | 0       | 0       |
| 6               |                | 0          |                  | 0              | (               | 0            | 0                  |              | 0            |           | 0     | 0      | 0       | 0       |
| 7               |                | 0          |                  | 0              | (               | 0            | 0                  |              | 0            |           | 0     | 0      | 0       | 0       |

## **Example 2 : QoS Enabled Trust COS**

| 3750<br>(Global) | 3750 (interface)                                                                     | 3850                                                                   |
|------------------|--------------------------------------------------------------------------------------|------------------------------------------------------------------------|
| MLS QoS          | Interface "MLS QoS trust CoS� (based on the default CoS-mapping to the queue-set 1 ) | Egress queuing policy based on CoS<br>( ingress need config trust CoS) |

#### <#root>

Global config: 3750(config)#

mls qos

Interface config:

interface GigabitEthernet1/0/1
mls qos trust cos

Related show cli:

3750#

show mls qos

QoS is enabled QoS ip packet dscp rewrite is enabled

3750#

show mls qos interface gig1/0/1

GigabitEthernet1/0/1 trust state: trust cos trust mode: trust cos trust enabled flag: ena COS override: dis default COS: 0 DSCP Mutation Map: Default DSCP Mutation Map Trust device: none gos mode: port-based

3750 #

show mls qos maps cos-output-q

Note: cos value 0 maps to 2-1 [queue-set1 : queue2 threshold 1]

## 3850

<#root>

Ingress: apply policy-map trust-cos Egress: create class based on cos and have queuing action for each class

Ingress policy:

```
3850#
show run policy-map trust-cos
class class-default
  set cos cos table default
3850#
show table-map default
Table Map default
   default copy
Egress policy:
3850#
show run policy-map example2
class cos5
   bandwidth percent 15
class cos0_1
   bandwidth percent 25
class cos2 3
   bandwidth percent 40
class cos4_6_7
   bandwidth percent 20
3850#
show run class-map cos5
class-map match-any cos5
 match cos 5
3850#
show run class-map cos0_1
class-map match-any cos0_1
 match cos 0
 match cos 1
3850#
show run class-map cos2_3
class-map match-any cos2_3
 match cos 2
 match cos 3
3850#
show run class-map cos4_6_7
```

```
class-map match-any cos4_6_7
 match cos 4
 match cos 6
 match cos 7
```

## **Example 3: QoS Enabled Trust DSCP**

| 3750<br>(Global) | 3750 (interface)                                                                                  | 3850                                                                  |
|------------------|---------------------------------------------------------------------------------------------------|-----------------------------------------------------------------------|
| MLS QoS          | Interface "MLS QoS trust DSCPâ <b>ጭ</b> [based on the default<br>DSCP-mapping to the queue-set 1] | Input default trust<br>DSCP<br>Egress queuing policy<br>based on DSCP |

## 3750

<#root>

config
3750(config)#

mls qos

<- Global

interface GigabitEthernet1/0/1

<- Interface

mls qos trust dscp

3750#

sh mls qos interface gig1/0/1

GigabitEthernet1/0/1
trust state:

trust dscp

trust mode: trust dscp trust enabled flag: ena COS override: dis default COS: 0 DSCP Mutation Map: Default DSCP Mutation Map Trust device: none qos mode: port-based

3750#

show mls qos maps dscp-output-q

Dscp-outputq-threshold map: d1 :d2 0 1 2 5 6 7 8 9 3 4 -----\_ \_ \_ \_ \_ \_ \_ \_ \_ 0 : 02-01 02-01 02-01 02-01 02-01 02-01 02-01 02-01 02-01 02-01 02-01 1 : 02-01 02-01 02-01 02-01 02-01 02-01 03-01 03-01 03-01 03-01 2 : 03-01 03-01 03-01 03-01 03-01 03-01 03-01 03-01 03-01 03-01 03-01 3 : 03-01 03-01 04-01 04-01 04-01 04-01 04-01 04-01 04-01 04-01 04-01 4 : 01-01 01-01 01-01 01-01 01-01 01-01 01-01 01-01 04-01 04-01 5 : 04-01 04-01 04-01 04-01 04-01 04-01 04-01 04-01 04-01 04-01 6 : 04-01 04-01 04-01 04-01

#### 3850

<#root>

Ingress: default trust dscp, no policy needed

Egress: use dscp as classification and add queuing action based on customer need

One Sample config: Plolicy-map: 3850#

show run policy-map dscp-shape

```
class dscp56
    shape average percent 10
class dscp48
    shape average percent 11
class dscp40
    shape average percent 12
class dscp32
    shape average percent 13
Class-map:
3850#
```

show run class-map dscp56

class-map match-any dscp56
 match dscp cs7

## 3850#

show run class-map dscp48

class-map match-any dscp48
 match dscp cs6

#### 3850#

show run class-map dscp40

```
class-map match-any dscp40
  match dscp cs5
3850#
show run class-map dscp32
class-map match-any dscp32
match dscp cs4
```

## **Example 4: QoS Enabled with an Interface that Has a Set Policy**

| 3750<br>(global) | 3750 (interface)                                                                                                  | 3850                                              |
|------------------|----------------------------------------------------------------------------------------------------|---------------------------------------------------|
| MLS QoS          | Interface input policy with set action to mark the<br>CoS/DSCP value<br>[Marked value is used for egress mapping] | Need explicit egress policy to do queuing mapping |

## 3750

<#root>

3750#

show run class-map dscp-1

class-map match-any dscp-1
match ip dscp 1

c3750#

show run policy-map set-dscp-63

class dscp-1 set dscp 63

## 3750#

show run interface f7/0/2

interface FastEthernet7/0/2

mls qos trust dscp

3750#

show policy-map interface f7/0/2

FastEthernet7/0/2

Service-policy input: set-dscp-63

Class-map: dscp-1 (match-any) 0 packets, 0 bytes 5 minute offered rate 0 bps, drop rate 0 bps Match: ip dscp 1

Class-map: class-default (match-any) 0 packets, 0 bytes 5 minute offered rate 0 bps, drop rate 0 bps Match: any 0 packets, 0 bytes 5 minute rate 0 bps

Note: Pkts come in interface fa7/0/2, dscp1 can be marked to dscp63 which mapping based on the existing mapping table, other pkts can retain original dscp value mapping accordingly

## 3850

<#root>

Input can be same as 3750 config

Egress: can add queuing action under class dscp-63

One sample config:

3850#

show run policy-map dscp63-queuing

class dscp63 bandwidth percent 50

#### 3850#

show class-map dscp63

Class Map match-any dscp63

Match dscp 63

## **Example 5: QoS Enabled with No MLS QoS Trust on Interface**

| 3750<br>(global ) | 3750 (interface)                                                             | 3850                                                                                                    |
|-------------------|------------------------------------------------------------------------------|----------------------------------------------------------------------------------------------------|
| MLS QoS           | Interface not config MLS QoS trust<br>CoS/DSCP<br>[CoS/DSCP can be set to 0] | Interface input policy with class-default<br>Set DSCP 0, output policy with class DSCP0 with<br>queuing action |

## 3750

<#root>

Global: c3750(config)#

mls qos

```
Interface:
interface GigabitEthernet2/0/45
!
```

## 3850

<#root>

Input policy:

c3850#

show run policy-map example5-input

class class-default
 set dscp default

Output policy: c3850#

show run policy-map example5-output

```
class dscp0
shape average percent 10
```

```
<- queuing action based on customer need
```

```
c3850#
show run interface gig1/0/1
interface GigabitEthernet1/0/1
service-policy input example5-input
Attach to the egress port:
c3850#
show run interface gig1/0/2
interface GigabitEthernet1/0/2
service-policy output example5-output
```

## Example 6: QoS Enabled with Change CoS/DSCP Queue Mapping

| 3750 (global)                                                                                             | 3750 (interface)                                                                                     | 3850                                               |
|----------------------------------------------------------------------------------------------------|----------------------------------------------------------------------------------------------------|----------------------------------------------------|
| MLS QoS SRR-queue mapping config<br>(MLS QoS SRR-queue output [CoS-<br>map queue [1] threshold [3] [4 5]) | A, b, c and d can use the new<br>mapping table<br>[CoS 4 and 5 can be map to<br>queue 1 threshold 3] | Egress explicit classification with queuing action |

3750

```
<#root>
Before config:
3750#
show mls qos maps cos-output-q
Cos-outputq-threshold map:
cos:
0
  1
    2 3 4 5 6 7
-----
queue-threshold:
2-1
2-1 3-1 3-1 4-1 1-1 4-1 4-1
User config mapping:
3750(config)#
mls qos srr-queue output cos-map queue 3 threshold 3 0 \,
```

New mapping table after config 3750#

show mls qos maps cos-output-q

Cos-outputq-threshold map:
cos:

0

1 2 3 4 5 6 7

queue-threshold:

#### 3-3

2-1 3-1 3-1 4-1 1-1 4-1 4-1

## 3850

#### <#root>

Input : need apply trust-cos policy:

#### 3850#

show run policy-map trust-cos

```
class class-default
  set cos cos table default
```

#### 3850#

show table-map default

Table Map default default copy

Egress policy:

Before changing mapping: Sample config: 3850#

show run policy-map example2

class cos5 bandwidth percent 15 class cos0\_1 bandwidth percent 25 class cos2\_3 bandwidth percent 40

```
class cos4_6_7
   bandwidth percent 20
3850#
show run class-map cos5
class-map match-any cos5
 match cos 5
3850#
show run class-map cos0_1
class-map match-any cos0_1
 match cos 0
 match cos 1
3850#
show run class-map cos2_3
class-map match-any cos2_3
 match cos 2
 match cos 3
3850#
show run class-map cos4_6_7
!
class-map match-any cos4_6_7
 match cos 4
 match cos 6
 match cos 7
After mapping changing , corresponding sample config:
3850#
show run policy-map example6
class cos5
   bandwidth percent 15
class cos1
   bandwidth percent 25
class cos0_2_3
   bandwidth percent 40
class cos4 6 7
   bandwidth percent 20
3850#
show class-map cos5
Class Map match-any cos5 (id 25)
  Match cos 5
```

3850#

```
show run class-map cos1
class-map match-any cos1
match cos 1
3850#
show run class-map cos0_2_3
class-map match-any cos0_2_3
match cos 0
match cos 2
match cos 3
3850#
show run class-map cos4_6_7
class-map match-any cos4_6_7
match cos 4
match cos 6
match cos 7
```

## **Example 7: MLS Enabled with DSCP Mutation**

| 3750 (global)            | 3750 (interface)                                                                                      | 3850                                                          |
|--------------------------|----------------------------------------------------------------------------------------------------|---------------------------------------------------------------|
| MLS QoS DSCP<br>mutation | Interface need config MLS QoS trust DSCP<br>MLS QoS DSCP-mutation name [name is<br>defined in global] | Interface input policy with table-map mapping different DSCP. |

3750

<#root>

Global config :

3750(config)#

mls qos map dscp-mutation dscp-mutation 0 1 to 63

3750(config)#

mls qos map dscp-mutation dscp-mutation 2 3 to  $62\,$ 

dscp-mutation

Trust device: none qos mode: port-based

Interface using default dscp-table:

c3750#

show mls qos interface g3/0/1

GigabitEthernet3/0/1 trust state: not trusted trust mode: not trusted trust enabled flag: ena COS override: dis default COS: 0 DSCP Mutation Map:

Default DSCP Mutation Map

Trust device: none qos mode: port-based

## 3850

#### <#root>

```
Ingress : apply policy with dscp table-map
Egress: classify on new dscp value with queuing action
```

Ingress: 3850#

show table-map dscp-2-dscp

Table Map dscp-2-dscp from 0 to 63 from 1 to 63 from 2 to 62 from 3 to 62 default copy 3850#

show run policy-map example7-input

```
class class-default
  set dscp dscp table dscp-2-dscp
```

Egress: 3850#

show run policy-map example7-output

class dscp63
shape average percent 20 [ queuing action based on the user need]
class dscp62
shape average percent 30 [queuing action based on user need]

## **Example 8: MLS QoS Enabled with Aggregate Policing**

| 3750 (global)                                                                                    | 3750 (interface)                                                | 3850                   |
|--------------------------------------------------------------------------------------------------|-----------------------------------------------------------------|------------------------|
| MLS QoS aggregate policing<br>[All classes use the agg-policing can share the<br>policing rate.] | Need interface level config                                     | Agg-policing<br>(HQoS) |
| MLS QoS aggregate-policer <b>agg_traffic</b> 8000<br>8000 exceed-action drop                     | Interface has policy which has agg_traffic as agg policer name. |                        |

## 3750

<#root>

Global:

mls qos aggregate-policer agg\_traffic 8000 8000 exceed-action drop

Access-list: access-list 1 permit 192.168.0.0 0.0.0.255 access-list 2 permit 10.0.0.0 0.0.0.255 Class-map: class-map match-all agg1 match access-group 1 class-map match-all agg2 match access-group 2 Policy-map: policy-map agg\_policer class agg1 set dscp 40 police aggregate agg\_traffic class agg2 set dscp 55 police aggregate agg\_traffic

Note: class agg1 and agg2 can share the same policing rate

## 3850

policy-map agg\_police
class class-default
police cir 8000
service-policy child

```
policy-map child
class agg1
set dscp 40
class agg2
set dscp 55
```

## **Example 9: MLS Enabled with Policing Mark Down**

| 3750 (Global config)               | 3750 (interface)                                                                                                 | 3850                                                                                      |
|------------------------------------|----------------------------------------------------------------------------------------------------|-------------------------------------------------------------------------------------------|
| MLS QoS map<br>policed-DSCP x to y | As long as interface has policing policy,<br>exceed is transmit, the global CLI can take<br>effect [input only]. | One table-map for exceed and one<br>for violate action of policing, input,<br>and output. |

## 3750

<#root>

Default policed-dscp map:

3750#

show mls qos map policed-dscp

Policed-dscp map: d1 : d2 0 1 2 3 4 5 6 7 8 9 0 : 00 01 02 03 04 05 06 07 08 09 1 : 10 11 12 13 14 15 16 17 18 19 2 : 20 21 22 23 24 25 26 27 28 29 3 : 30 31 32 33 34 35 36 37 38 39 4 : 40 41 42 43 44 45 46 47 48 49 5 : 50 51 52 53 54 55 56 57 58 59 6 : 60 61 62 63

User define policed-dscp map:

3750(config)#

mls qos map policed-dscp 0 10 18 24 46 to 8

3750#

show mls qos map policed-dscp

Policed-dscp map: d1 : d2 0 1 2 3 4 5 6 7 8 9 1 : 08 11 12 13 14 15 16 17 08 19 2 : 20 21 22 23 08 25 26 27 28 29 3 : 30 31 32 33 34 35 36 37 38 39 4 : 40 41 42 43 44 45 08 47 48 49 5 : 50 51 52 53 54 55 56 57 58 59 6 : 60 61 62 63 Policy config: class-map match-all policed-dscp match access-group 2 class policed-dscp police 8000 8000 exceed-action policed-dscp-transmit

Attach the above policy at ingress:

0 : 08 01 02 03 04 05 06 07 08 09

Note : Mark down table can be used by policing and interface policing as long as exceed action is transmit

## 3850

#### <#root>

```
3850(config)#table-map policed-dscp
3850(config-tablemap)#map from 0 to 8
3850(config-tablemap)#map from 10 to 8
3850(config-tablemap)#map from 18 to 8
3850(config-tablemap)#map from 24 to 8
3850(config-tablemap)#map from 46 to 8
3850#
```

show table-map policed-dscp

Table Map policed-dscp from 0 to 8 from 10 to 8 from 18 to 8 from 24 to 8 from 46 to 8 default copy

#### 3850#

```
show policy-map policed-dscp
```

```
Policy Map policed-dscp
Class class-default
police cir percent 10
conform-action transmit
exceed-action set-dscp-transmit dscp table policed-dscp
```

## **Example 10: MLS QoS Enabled with Queue-Limit Configuration**

| 3750 (global)                                                         | 3750 (interface)                                    | 3850                                                          |
|-----------------------------------------------------------------------|-----------------------------------------------------|---------------------------------------------------------------|
| MLS QoS queue-set output 1 threshold<br>1100 100 50 200 (queue-limit) |                                                     |                                                               |
| [ <b>1</b> ->queue-set 1,                                             |                                                     |                                                               |
| 1->first queue,                                                       | Interface config<br>queue-set<br>[Default is queue- | Egress queuing policy with queuing action and q-limit config. |
| 100 ->threshold 1,                                                    |                                                     |                                                               |
| 100 ->threshold 2,                                                    | set 1]                                              |                                                               |
| 50 -> reserved buffer,                                                |                                                     |                                                               |
| 200 -> max threshold]                                                 |                                                     |                                                               |

## 3750

## <#root>

Global config:

mls qos srr-queue output cos-map queue 2 threshold 1 2 mls qos srr-queue output cos-map queue 2 threshold 2 3 mls qos srr-queue output cos-map queue 2 threshold 3 6 7

If no interface config, the queue-set 1 can be used:

#### 3750#

show mls qos queue-set 1

Queueset: 1 : 1 2 3 Queue 4 ----buffers : 15 25 40 20 threshold1: 100 125 100 60 threshold2: 100 125 100 150 50 100 50 reserved : 100 200 400 400 200 maximum :

For interface config queue-set 2 explicitly:

## 3750#

show mls qos queue-set 2

| Queueset: | 2  |     |     |     |     |
|-----------|----|-----|-----|-----|-----|
| Queue     | :  | 1   | 2   | 3   | 4   |
|           |    |     |     |     |     |
| buffers   | :  | 25  | 25  | 25  | 25  |
| threshold | 1: | 100 | 200 | 100 | 100 |
| threshold | 2: | 100 | 200 | 100 | 100 |
| reserved  | :  | 50  | 50  | 50  | 50  |
| maximum   | :  | 400 | 400 | 400 | 400 |

## 3850

<#root>

(multiple class with queue-limit turn on)

3850#

show policy-map q-limit

```
Policy Map q-limit
Class users-class
Queuing action ( shaper, bandwidth and bandwidth remaining)
queue-limit cos 2 percent 50
queue-limit cos 3 percent 50
queue-limit cos 6 percent 70
queue-limit cos 7 percent 70
Note: using the above config, cos 2 and cos 3 can be dropped earlier then cos 6 and 7
```

## **Example 11: MLS QoS Enabled with Queue-Buffer Configuration**

| 3750 (global)                                          | 3750 (interface)                                    | 3850                                                            |
|--------------------------------------------------------|-----------------------------------------------------|-----------------------------------------------------------------|
| MLS QoS queue-set output [1]<br>buffers [15 25 40 20 ] | Interface config queue-set<br>[default queue-set 1] | Policy-map with queuing action and queue-buffers ratio [0-100]. |

3750

<#root>

Default queue-buffer :

3750#

show mls qos queue-set 1

| Queueset:  | 1 |     |     |     |     |   |
|------------|---|-----|-----|-----|-----|---|
| Queue      | : | 1   | 2   | 3   | 4   |   |
|            |   |     |     |     |     | _ |
| buffers    | : | 25  | 25  | 25  | 25  |   |
| threshold1 | : | 100 | 200 | 100 | 100 |   |
| threshold2 | : | 100 | 200 | 100 | 100 |   |
| reserved   | : | 50  | 50  | 50  | 50  |   |
| maximum    | : | 400 | 400 | 400 | 400 |   |

User define queue-buffer:

mls qos queue-set output 1 buffers 15 25 40 20  $\,$ 

#### 3750#

show mls qos queue-set 1

| Queueset:<br>Queue | 1<br>: | 1   | 2   | 3   | 4   |
|--------------------|--------|-----|-----|-----|-----|
| buffers            | :      | 15  | 25  | 40  | 20  |
| threshold          | 1:     | 100 | 125 | 100 | 60  |
| threshold          | 2:     | 100 | 125 | 100 | 150 |
| reserved           | :      | 50  | 100 | 100 | 50  |
| maximum            | :      | 200 | 400 | 400 | 200 |

## 3850

<#root>

#### 3850#

show policy-map queue-buffer

```
Policy Map queue-buffer
Class cos7
bandwidth percent 10
queue-buffers ratio 15
Class cos1
bandwidth percent 30
queue-buffers ratio 25
```

## class-map:

======= 3850#

show class-map cos7

Class Map match-any cos7 (id 22)

Match cos 7

## 3850#

show class-map cos1

```
Class Map match-any cos1 (id 28)
```

Match cos 1

Attach to the interface at egress direction:

## **Example 12: MLS QoS Enabled with Bandwidth Configuration**

| 3750 (global)           | 3750 (interface)                                                 | 3850                       |
|-------------------------|------------------------------------------------------------------|----------------------------|
| MLS QoS (share<br>mode) | Interface level config<br>SRR-queue bandwidth share 1<br>30 35 5 | Bandwith in policy-<br>map |

3750

<#root>

Default share and shape mode:

3750-3stack#

show mls qos interface gig 1/0/1 queueing

GigabitEthernet1/0/1 Egress Priority Queue : disabled Shaped queue weights (absolute) : 25 0 0 0 Shared queue weights : 25 25 25 The port bandwidth limit : 100 (Operational Bandwidth:100.0) The port is mapped to qset : 1

User config share mode under interface:

interface GigabitEthernet1/0/1
srr-queue bandwidth share 40 30 20 10
srr-queue bandwidth shape 0 0 0 0

3750#

show mls qos interface gig1/0/1 queueing

GigabitEthernet1/0/1 Egress Priority Queue : disabled Shaped queue weights (absolute) : 0 0 0 0 Shared queue weights : 40 30 20 10 The port bandwidth limit : 100 (Operational Bandwidth:100.0) The port is mapped to qset : 1

## 3850

```
<#root>
3850#
show policy-map bandwidth
 Policy Map bandwidth
   Class cos1
     bandwidth percent 40
   Class cos2
     bandwidth percent 30
   Class cos3
     bandwidth percent 20
   Class class-default
     bandwidth percent 10
3850#
show class-map cos1
Class Map match-any cos1
  Match cos 1
3850#
show class-map cos2
Class Map match-any cos2
  Match cos 2
3850#
show class-map cos3
Class Map match-any cos3 (id 26)
  Match cos 3
3850#
show class-map cos4
Class Map match-any cos4 (id 25)
  Match cos 4
```

## **Example 13: MLS QoS Enabled with Priority**

| 3750 (Global) | 3750 (Interface) | 3850 |
|---------------|------------------|------|
|---------------|------------------|------|

| MLS QoS [expedite<br>queue]<br>Note: expedite queue<br>same as priority queue | Interface level config <b>priority-queue out</b> [make<br>corresponding queue-set's 1st queue as strict priority<br>queue] | Prioriy level 1 in<br>the policy-map |
|-------------------------------------------------------------------------------|----------------------------------------------------------------------------------------------------|--------------------------------------|
|-------------------------------------------------------------------------------|----------------------------------------------------------------------------------------------------|--------------------------------------|

## 3750

<#root>

interface GigabitEthernet1/0/2
priority-queue out
end

3750#

show mls qos interface gig1/0/2 queueing

GigabitEthernet1/0/2 Egress Priority Queue : enabled Shaped queue weights (absolute) : 25 0 0 0 Shared queue weights : 25 25 25 The port bandwidth limit : 100 (Operational Bandwidth:100.0) The port is mapped to qset : 1

## 3850

<#root>

3850#

show run policy-map priority-queue

class cos7
 priority level 1 ? strict priority
 class cos1
 shape average percent 10
Attach the above policy to interface at egress side:

## **Example 14: MLS QoS Enabled with Shaper Configuration**

3750

<#root>

Default shape mode: GigabitEthernet1/0/3 Egress Priority Queue : disabled Shaped queue weights (absolute) : 25 0 0 0 Shared queue weights : 25 25 25 25
The port bandwidth limit : 100 (Operational Bandwidth:100.0)
The port is mapped to qset : 1
User define shape mode:
interface GigabitEthernet1/0/3
srr-queue bandwidth shape 4 4 4 4
3750-3stack#
show mls qos interface gigabitEthernet 1/0/3 queueing

GigabitEthernet1/0/3
Egress Priority Queue : disabled
Shaped queue weights (absolute) :

4 4 4 4

Shared queue weights : 25 25 25 25 The port bandwidth limit : 100 (Operational Bandwidth:100.0) The port is mapped to qset : 1

## 3850

<#root>

3850#

show policy-map shape

```
Policy Map shape
Class cos1
Average Rate Traffic Shaping
```

cir 25%

Class cos2 Average Rate Traffic Shaping

cir 25%

Class cos3 Average Rate Traffic Shaping

#### cir 25%

Class cos4

cir 25%

## **Example 15 : MLS QoS Enabled with Bandwith**

| 3750 (Global) | 3750 (Interface)          | 3850             |
|---------------|---------------------------|------------------|
| MLS QoS       | SRR-queue bandwidth limit | Speed, bandwidth |

3750

<#root>

```
interface GigabitEthernet1/0/4
srr-queue bandwidth limit 50
```

3750-3stack#

```
show mls qos interface g1/0/4 queueing
```

```
GigabitEthernet1/0/4
Egress Priority Queue : disabled
Shaped queue weights (absolute) : 25 0 0 0
Shared queue weights : 25 25 25
The port bandwidth limit : 50 (Operational Bandwidth:50.0)
The port is mapped to qset : 1
```

## 3850

<#root>

3850#

```
show policy-map default-shape
```

```
Policy Map default-shape
Class class-default
Average Rate Traffic Shaping
cir 50%
service-policy child
```

```
[ queuing based on customer need]
```

## Example 16: HQoS

| 3750 (Global configuration) | 3750 (Interface)                                                         | 3850              |
|-----------------------------|--------------------------------------------------------------------------|-------------------|
| Class-map,<br>Policy-map    | Attach policy to SVI<br>Interface needs configuration MLS QoS vlan_based | PV ingress policy |

## 3750

<#root>

Note: SVI: Parent [class acl based class-map->policing]

Child [class interface range class-map->marking]

Child class-map:

```
3750(config)#class-map cm-interface-1
3750(config-cmap)#match input gigabitethernet3/0/1 - gigabitethernet3/0/2
```

Child policy-map:

3750(config)#policy-map port-plcmap-1 3750(config-pmap)#class cm-interface-1 3750(config-pmap-c)#police 900000 9000 drop

```
Parent class-map matching acl:
```

3750(config)#access-list 101 permit ip any any

Parent class-map: 3750(config)#class-map cm-1 3750(config-cmap)#match access 101

```
3750(config)#policy-map vlan-plcmap
3750(config-pmap)#class cm-1
3750(config-pmap-c)#set dscp 7
3750(config-pmap-c)#service-policy port-plcmap-1
3750(config-pmap-c)#exit
3750(config-pmap)#class cm-2
3750(config-pmap-c)#service-policy port-plcmap-1
3750(config-pmap-c)#set dscp 10
```

```
Attach the policy to the interface:
```

3750(config)#interface vlan 10

## 3850

<#root>

Note: Due to target change, this can't be one to one mapping, need config based on customer requirement.

```
Target is at port level
Parent classify on vlan
Child: none vlan classification [for example cos/dscp]
```

#### 3850#

```
show run policy-map PV_parent_marking_child_policing
```

```
class vlan10
  set dscp 63
  service-policy child_class_dscp_policing
  class vlan11
  set cos 5
  service-policy child_class_dscp_policing
  class vlan12
  set precedence 6
  service-policy child_class_dscp_policing
```

#### 3850#

```
show run policy-map child_class_dscp_policing
```

```
class dscp1
    police cir percent 12
class dscp2
    police cir percent 15
class dscp3
    police cir percent 20
class class-default
    police cir percent 22
```

#### 3850#

```
show run class-map vlan10
```

class-map match-any vlan10
 match vlan 10

#### 3850#

show run class-map vlan11

```
class-map match-any vlan11
  match vlan 11
```

## 3850#

show run class-map vlan12

```
class-map match-any vlan12
  match vlan 12
```

3850#

```
show run class-map dscp1
```

```
class-map match-any dscp1
  match dscp 1
```

3850#

show run class-map dscp2

class-map match-any dscp2
 match dscp 2

3850#

show run class-map dscp3

class-map match-any dscp3
 match dscp 3

# **Related Information**

<u>Cisco Technical Support & Downloads</u>